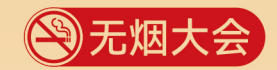

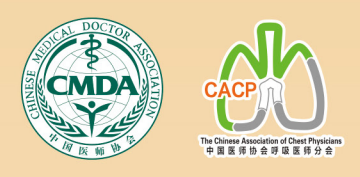

## CACP2025 中国医师协会2025呼吸医师年会 一暨第24届中国呼吸医师大会 —

2025 Annual Congress of Chinese Association of Chest Physicians, CMDA 扎实推进基层呼吸健康照护体系与能力建设

# **专家劳务** 相关操作指南

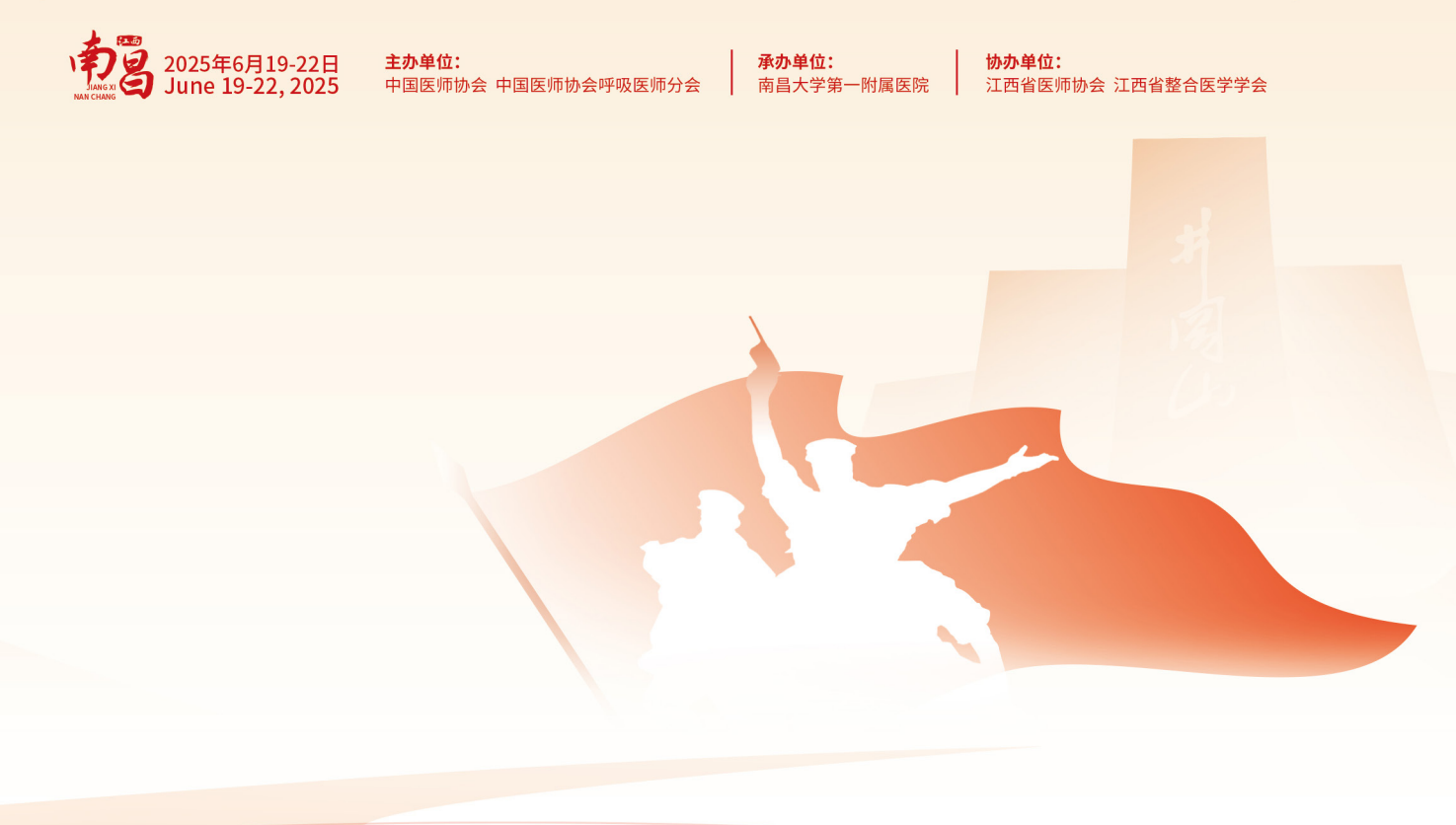

#### (一)收集劳务信息

1、完成任务拿到**纸质劳** 务单后,打开微信【扫一 扫】,扫描劳务领取单右 上方的【二维码】。

| 794 Q: 5           | 劳务测试                   | a same                     |
|--------------------|------------------------|----------------------------|
|                    | 劳务领取单                  | 840-5, 80858               |
| 時後的 李星南 机投         |                        |                            |
| 應謝您对本次大会的辛         | 时出和大力支持                |                            |
| <b>您已完成的学术任务如</b>  | : 1                    |                            |
| 时间: 2024-12-14 10  | :00-10:30 会场:主会场 任务 (  | <b>甲糖</b> 接合               |
| Session: 开幕式       |                        |                            |
| 如何留换, 智快力:         | 教授 他的单位为:              | -                          |
| 为节省您的时间,本次大        | 1.会劳务费采用网络发放,请您问得信日期7  | <b>百上角二组织、德认您的内容,需要并确认</b> |
| 建立意的手机号,身份证号和      | 最行卡号信息! 当天任务完成后. 男芸者劳! | 教协议,同时到电子检费闻以个人名义注册        |
| 开展发展上传至系统由封闭工      | は後変料齐全后予以发放、发放信息将以短    | 主通知、敬请注意查收、信息理交報止时间        |
| 为 2025-01-03 通尽是在方 | #約約回線交信息, 如有任何期间, 咨询会  | 务人员。                       |
| //                 |                        | 大會秘书处                      |
|                    |                        |                            |

| ×                                              | 请确认劳务费信息 ····                                                         |
|------------------------------------------------|-----------------------------------------------------------------------|
| 感谢您对本》》<br>您的讲课/主持<br><del>证号及您本人</del><br>确认! | (大会的辛勤付出和大力支持)为更快捷地支付<br>持劳务费,请您务必准确确认并完备您的身份<br>的具有银联标识的银行卡号信息,并手写签名 |
| 以下如有符合<br>完整                                   | 1您的信息,请点击选择,必填信息将为您补充                                                 |
| ○身份证号:                                         | 2301*******7010                                                       |
| 劳务费                                            | 专题报告¥300 亿元完毕后                                                        |
| 姓名                                             | 李星南 镇写您的网络信息                                                          |
| 单位                                             | 北京美迪康                                                                 |
| 本人手机号                                          | Contraction of the                                                    |
| 本人身份证号                                         | States and the second                                                 |
| 本人银行卡号                                         |                                                                       |
| 请点击右侧虚<br>线框手写签名                               | S                                                                     |
|                                                | 确认并提交信息                                                               |

2、扫描完毕后,进入【确认劳务费信息 界面】请核对您的【姓名、单位、劳务金 额】。核对完毕后,填写相应劳务信息本 人的【手机号、身份证号、银行卡号】。

3、信息确认无误后, 点击下方【签名框】, 完成**手写签署**,然后点 击【确认并提交信息】。 完成以上步骤后,工作 人员会给您发送劳务协 议签署短信,请注意查 收。

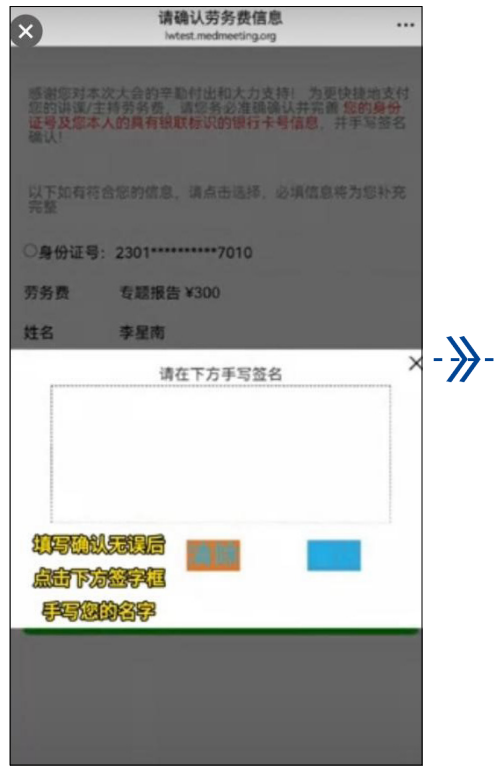

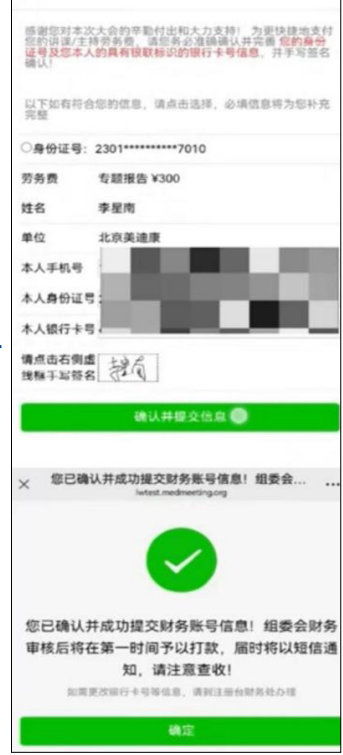

#### (二)签订劳务协议

1、收到劳务协议短信 后,点击短信内第一个 的【链接】,右下角【确 认无误,去签字】,在 红色方框内签字,点击 【签署意愿表达验证】, 点击【获取验证码】通 过验证并点击下方【同 意个人信息保护政策】 核验成功后跳转【认证 成功】界面后可预览【劳 务协议】。

#### 【中国医师协会】中国医师协会向 你发送了《潘振峰-英冬筌署》、 点 http://120.133.71.244:80 /mobile/b2c/#/login?personId =1931953369418088452& loginMethod=SMS\_AUTH, 签署,截 正时间: 2025-06-16 13:55请您收 此短信7日内,点击: http://laowu .cmda.net:8080/expert/invoice /343415543242E309,上传发票。逾 期视作您自愿放弃此次任务的劳务费 用。

۰**»** 

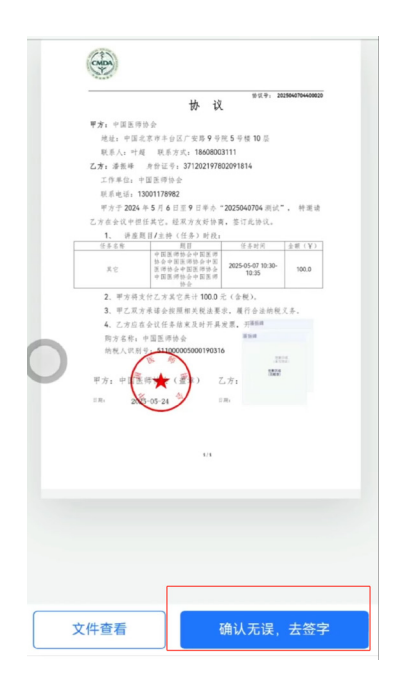

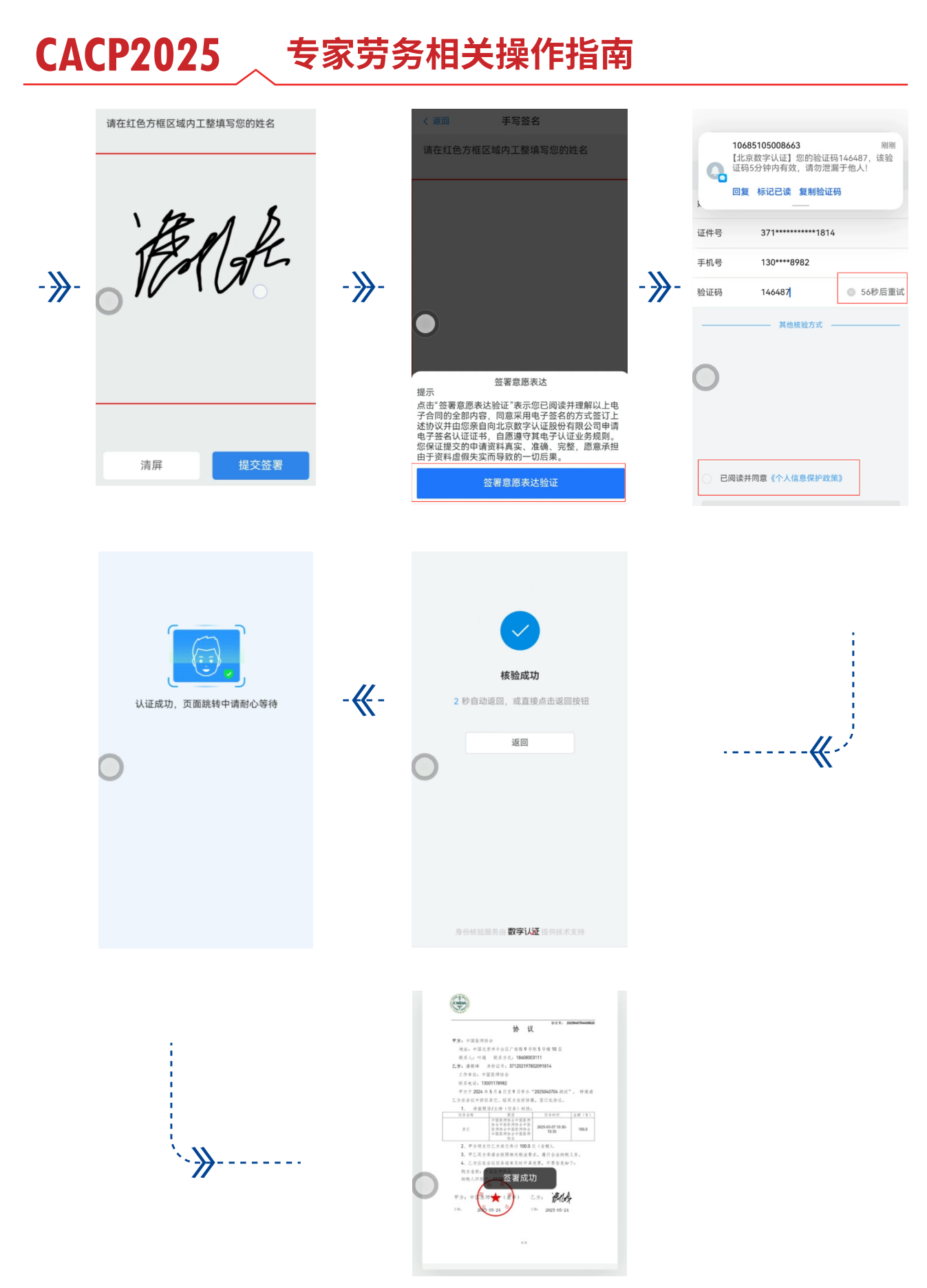

### (三)下载软件

根据具体开票金额,下载【APP端(电子税务局APP)】或【网页端(国 家税务总局北京市电子税务局官网 https://etax.beijing.chinatax.gov. cn)】进行开发票操作。

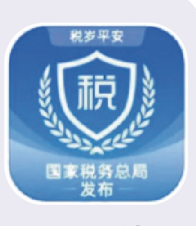

APP 端

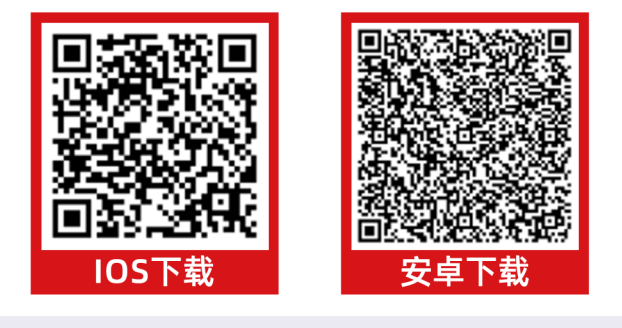

#### (四)新用户注册及登录

1、在首页左上角,定位地点选择【北京市】。

2、点击【代开增值税发票】,老用户点击【面容登录】即可。

新用户点击【用户注册】- 勾选【自然人在线注册下方协议选项】- 输入【对应身份 信息(姓名、证件类型(据实选择)、证件号、性别、国籍)】,按照提示对应步骤 完 成注册并登录。

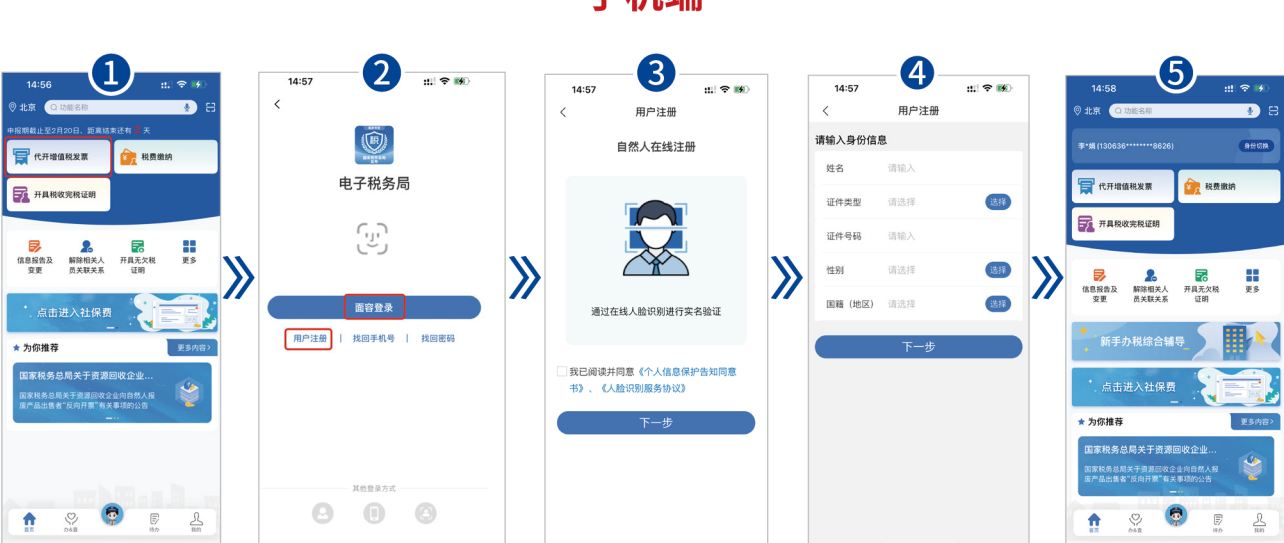

手机端

#### (五)开具发票

1、点击【**首页】【代开增值税发票】**,根据系统提示完成人脸识别进入,**【货物、 服务等一般代开】**,点击【新增代开申请】。

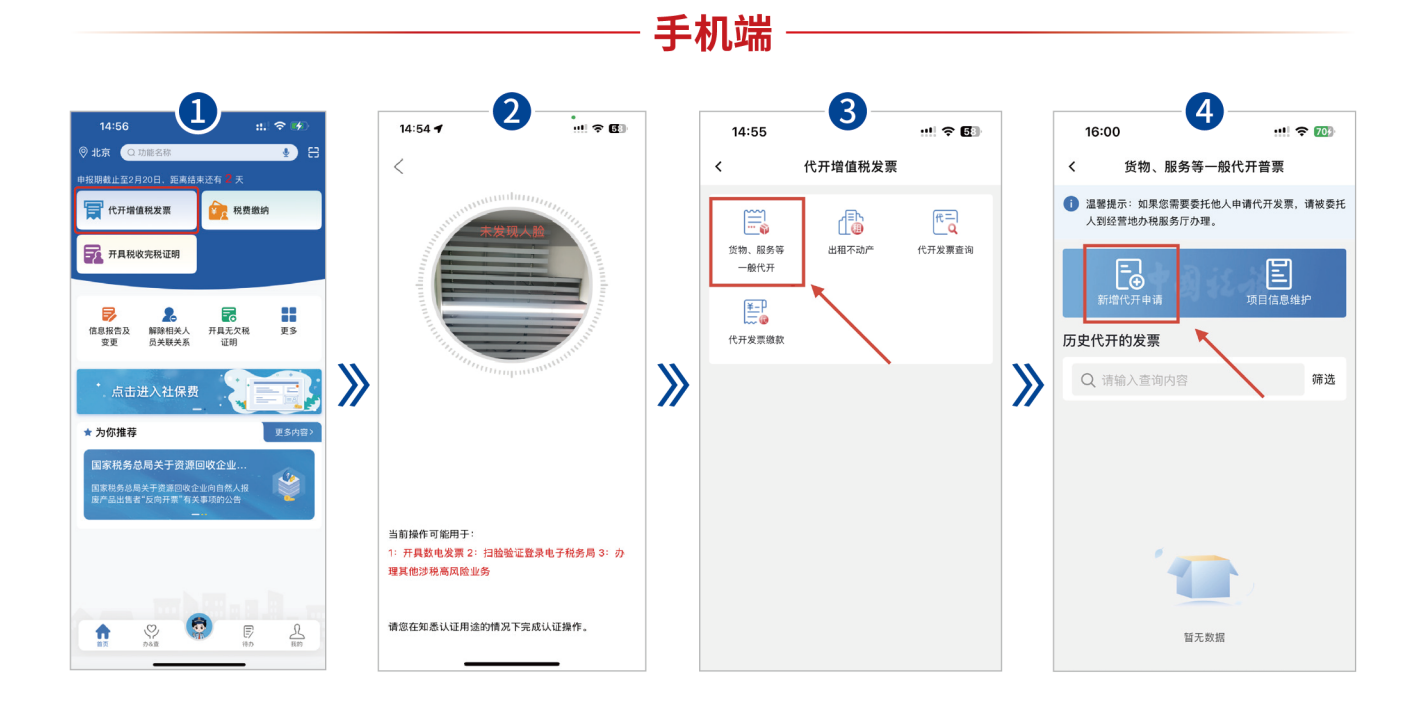

#### (五)开具发票

1、填写购买方的名称是【中国医师协会】、纳税人识别号是【511000005000190316】, 是否自然人选择【否】,填写完成后点击保存。添加应税发生地【北京市\丰台区\太平 桥街道】,点击保存。填写项目编码名称【\* 非学历教育服务 \* 非学历教育服务】,输入 金额(输入本次会议的劳务金额总和),填写完成后保存。

再次核对所有信息,确认无误后。点击"下一步"。提交税务审核(24 小时左右可 查询结果)

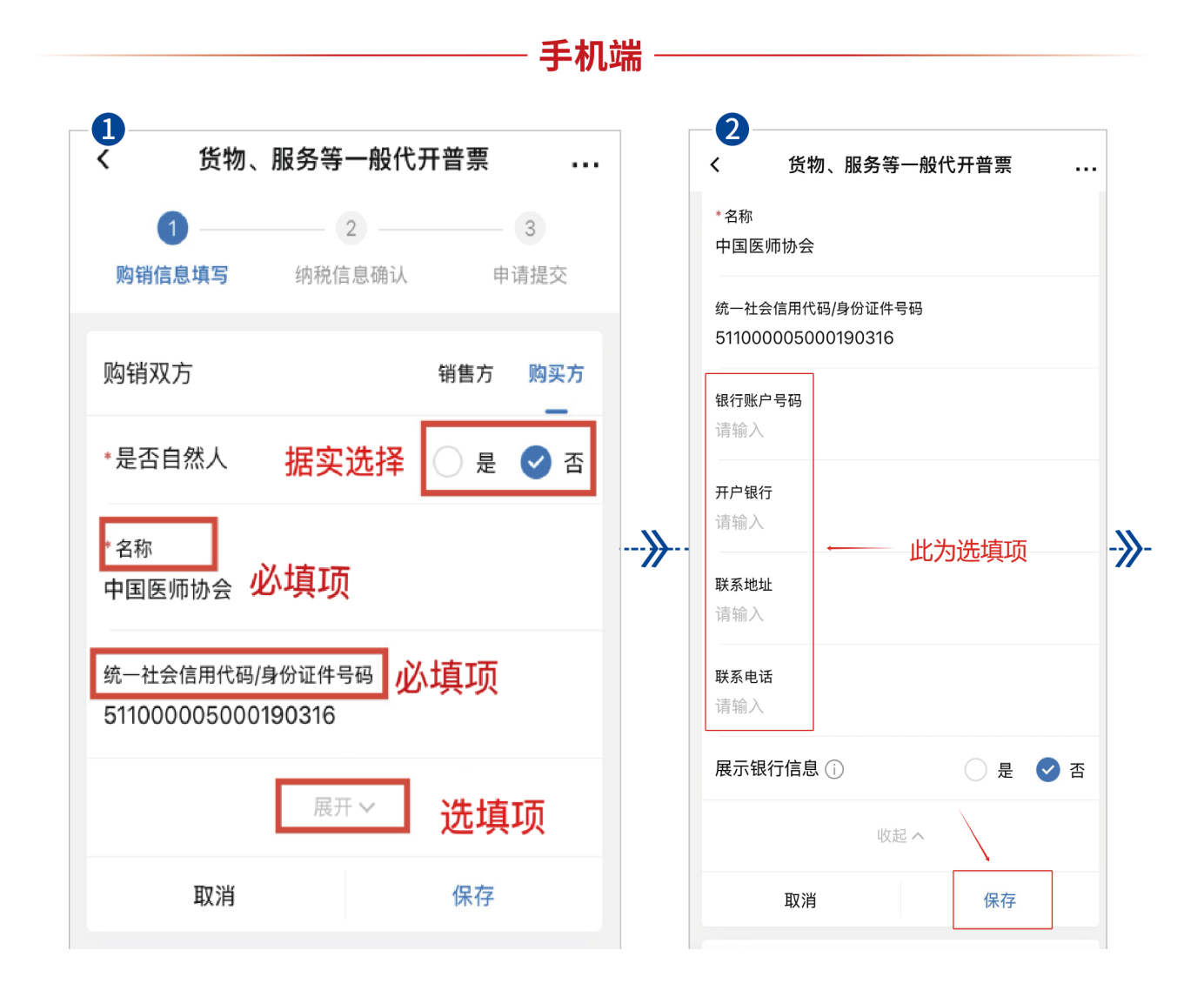

|      | <b>び</b> 货物、服务等一般代开普票                               |       |     | 4 货物、服务等一                                                                                                    | 設代开普票 .                                                                            |
|------|-----------------------------------------------------|-------|-----|----------------------------------------------------------------------------------------------------|------------------------------------------------------------------------------------|
|      | 1 2                                                 | - 3   |     | 购销信息填写 纳税信息:                                                                                                    | 确认 申请提交                                                                            |
|      | 购销信息填写 纳税信息确认                                       | 申请提交  |     | 购销双方                                                                                                    | 销售方 购买方                                                                            |
|      | 购销双方 销售                                             | 方 购买方 |     | ✓ 中国医师协会                                                                                                    | 企业                                                                                 |
|      | *是否自然人                                              | 是 💙 否 |     | 511000*******0316                                                                                                    | >                                                                                  |
|      | " 名称<br>中国医师协会                                      |       |     | ✓ 展开                                                                                                    | F                                                                                  |
| ~    | 统一社会信用代码/身份证件号码<br>511000005000190316               |       | ~   | 应税销售行为发生地 ①                                                                                                    | 必选项                                                                                |
| -77- | 展开~                                                 |       | 77- | 北京市/丰台区/丰台区太平桥街                                                                                                    | f道 选择                                                                              |
|      | 取消保存                                                | 7     |     | 取消                                                                                                    | 保存                                                                                 |
|      | 应税销售行为发生地 ①                                         |       |     | 项目信息                                                                                                    | 1                                                                                  |
|      | + 添加应税发生地                                           |       |     | ✓ 含税 ☐ 自产农产品销售                                                                                                    | ¥                                                                                  |
|      | 项目信息                                                | _     |     | + 添加项目                                                                                                    | 信息                                                                                 |
|      | ✓ 含税 □ 自产农产品销售                                      |       |     | 备注信息                                                                                                    |                                                                                    |
|      |                                                     |       |     | 语输 λ                                                                                                    |                                                                                    |
|      |                                                     |       |     | *                                                                                                    |                                                                                    |
|      |                                                     |       |     | <b>5</b> 货物、服务等一                                                                                                    | 設代开普票                                                                              |
|      | <b>□</b> 开~<br>项目编码及简称                              |       |     | <b>5</b> 货物、服务等一/<br>北京市/丰台区/丰台区太平桥行<br>取選                                                                                                    | 投代开普票 5<br>5〕道 选择                                                                  |
|      | □<br>项目编码及简称<br>选出 <b>比</b> .I历                     |       |     |                                                                                                    | <b>設代开普票</b><br>57道 选择<br>保存                                                       |
|      | 五五→<br>项目编码及简称<br><b> 选比项</b><br>•非学历教育服务•非学历教育服务   |       |     | 5     5     5     5     5     6     7     5     5     6     7     5     5     6     7     5     5     5     6     7     5     5     5     5     5     5     5     5     5     5     5     5     5     5     5     5     5     5     5     5     5     5     5     5     5     5     5     5     5     5     5     5     5     5     5     5     5     5     5     5     5     5     5     5     5     5     5     5     5     5     5     5     5     5     5     5     5     5     5     5     5     5     5     5     5     5     5     5     5     5     5     5     5     5     5     5     5     5     5     5     5     5     5     5     5     5     5     5     5     5     5     5     5     5     5     5     5     5     5     5     5     5     5     5     5     5     5     5     5     5     5     5     5     5     5     5     5     5     5     5     5     5     5     5     5     5     5     5     5     5     5     5     5     5     5     5     5     5     5     5     5     5     5     5     5     5     5     5     5     5     5     5     5     5     5     5     5     5     5     5     5     5     5     5     5     5     5     5     5     5     5     5     5     5     5     5     5     5     5     5     5     5     5     5     5     5     5     5     5     5     5     5     5     5     5     5     5     5     5     5     5     5     5     5     5     5     5     5     5     5     5     5     5     5     5     5     5     5     5     5     5     5     5     5     5     5     5     5     5     5     5     5     5     5     5     5     5     5     5     5     5     5     5     5     5     5     5     5     5     5     5     5     5     5     5     5     5     5     5     5     5     5     5     5     5     5     5     5     5     5     5     5     5     5     5     5     5     5     5     5     5     5     5     5     5     5     5     5     5     5     5     5     5     5     5     5     5     5     5     5     5     5     5     5     5     5     5     5     5     5     5     5     5     5     5     5     5     5     5     5 | 投代开普票<br><sup>访道 选择</sup><br>保存                                                    |
|      | 五五→<br>项目编码及简称<br><b> 选比项</b><br>•非学历教育服务•非学历教育服务   |       |     | 5 <b>货物、服务等一</b> 北京市/丰台区/丰台区太平桥街         取消         项目信息         ダ 合税 ● 自产农产品销售         *項目编码名称         *                                                                                                    | 設代开普票                                                                              |
|      | 項五七<br>项目编码及简称<br><b> 选比项</b><br>•非学历教育服务•非学历教育服务   |       |     | 5 货物、服务等一/<br>北京市/丰台区/丰台区太平桥省<br>取消<br>项目信息<br>③ 含税 — 自产农产品销售<br>*项目编码名称<br>*非学历教育服务*非学历教育                                                                                                    | <b>設代开普票</b><br>・<br>・<br>様子<br>服务<br>洗择                                           |
|      | 東五マ<br>项目編码及简称<br><b> 近比 近</b><br>・非学历教育服务・非学历教育服务  |       |     | 5 <b>货物、服务等一</b> 月<br>北京市/丰台区/丰台区太平桥省<br>取消<br>项目信息<br>全                                                                                                    | 設代开普票<br>5道<br>保存<br>服务<br>洗择                                                      |
|      | 度日本<br>项目編码及简称<br><b> 选比项</b><br>*非学历教育服务*非学历教育服务   |       |     | 5 货物、服务等一<br>北京市/丰台区/丰台区太平桥部<br>取消<br>项目信息<br>2 合税 自产农产品销售<br>•项目编码名称<br>•非学历教育服务•非学历教育<br>非学历教育服务                                                                                                    | 股代开普票     透祥       減道     透祥       保存        服务     透祥       服务     透祥             |
|      | 度开~<br>项目编码及简称<br><u> 先比订</u><br>•非学历教育服务•非学历教育服务   |       |     | <ul> <li>5 货物、服务等一月</li> <li>北京市/丰台区/丰台区太平桥省<br/>取消</li> <li>项目信息</li> <li>④ 含税 圖 自产农产品销售</li> <li>*項目編码名称</li> <li>*非学历教育服务*非学历教育</li> <li>项目简称<br/>非学历教育服务</li> <li>*金額 本次会议</li> <li>*敬率/征收率</li> <li>1%</li> </ul>                                                                                                    | 股代开普票       61道       保存       服务       服务                                         |
|      | 度开~<br>项目编码及简称<br><b> 选比项</b><br>•非学历教育服务•非学历教育服务   |       |     | 5<br>5<br>5<br>5<br>5<br>5<br>5<br>5<br>5<br>5<br>5<br>5<br>5<br>5                                                                                                    | 股代开普票     通道       6道     通择       保存        服务     通择       (劳务总金额       (选择      |
|      | 度开 //<br>项目编码及简称<br><b> 选比项</b><br>•非学历教育服务•非学历教育服务 |       |     | 5                                                                                                    | 股代开普票     .       前道     速課       保存     .       服务     速課       人劳务总金额       (保存) |

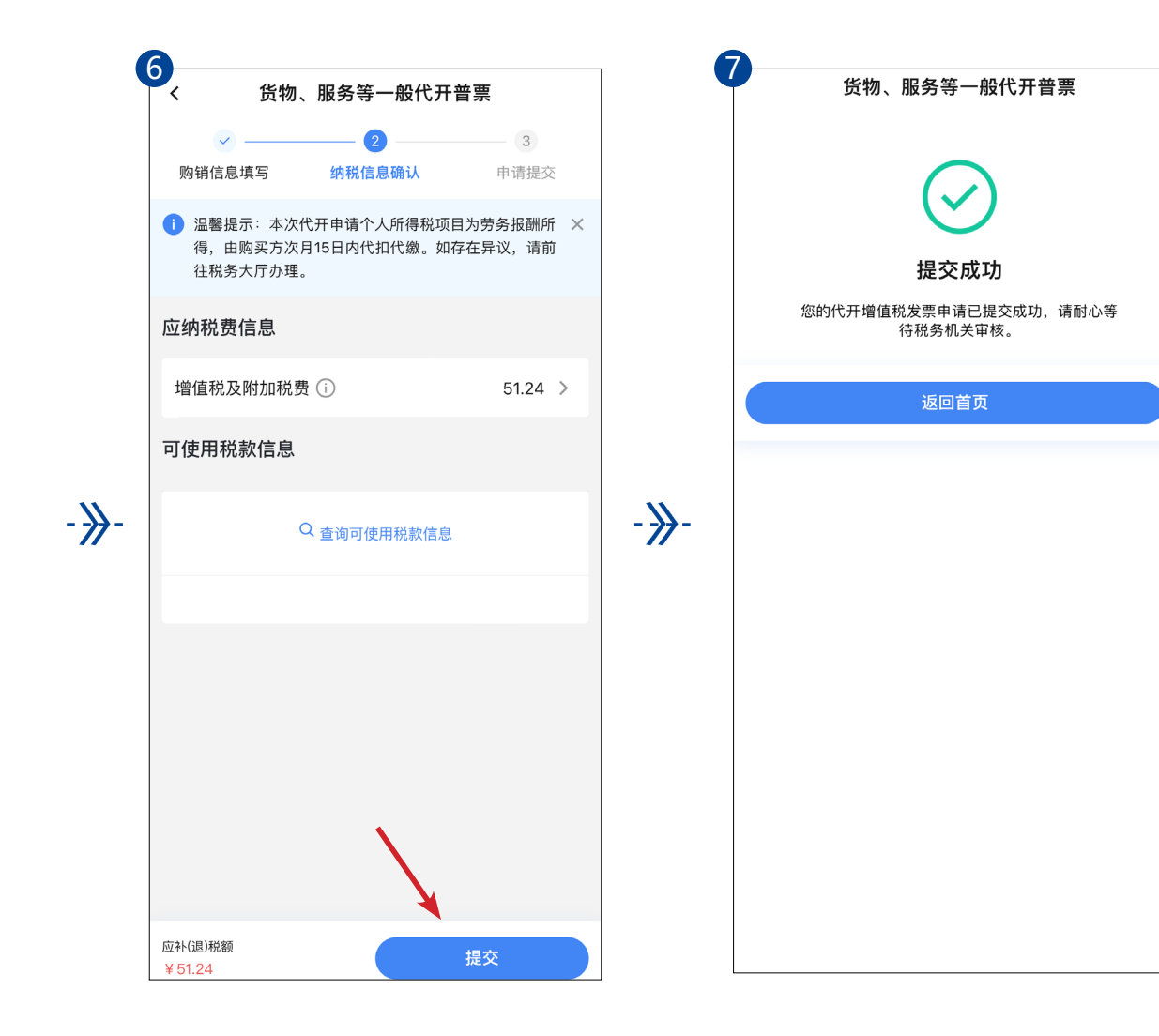

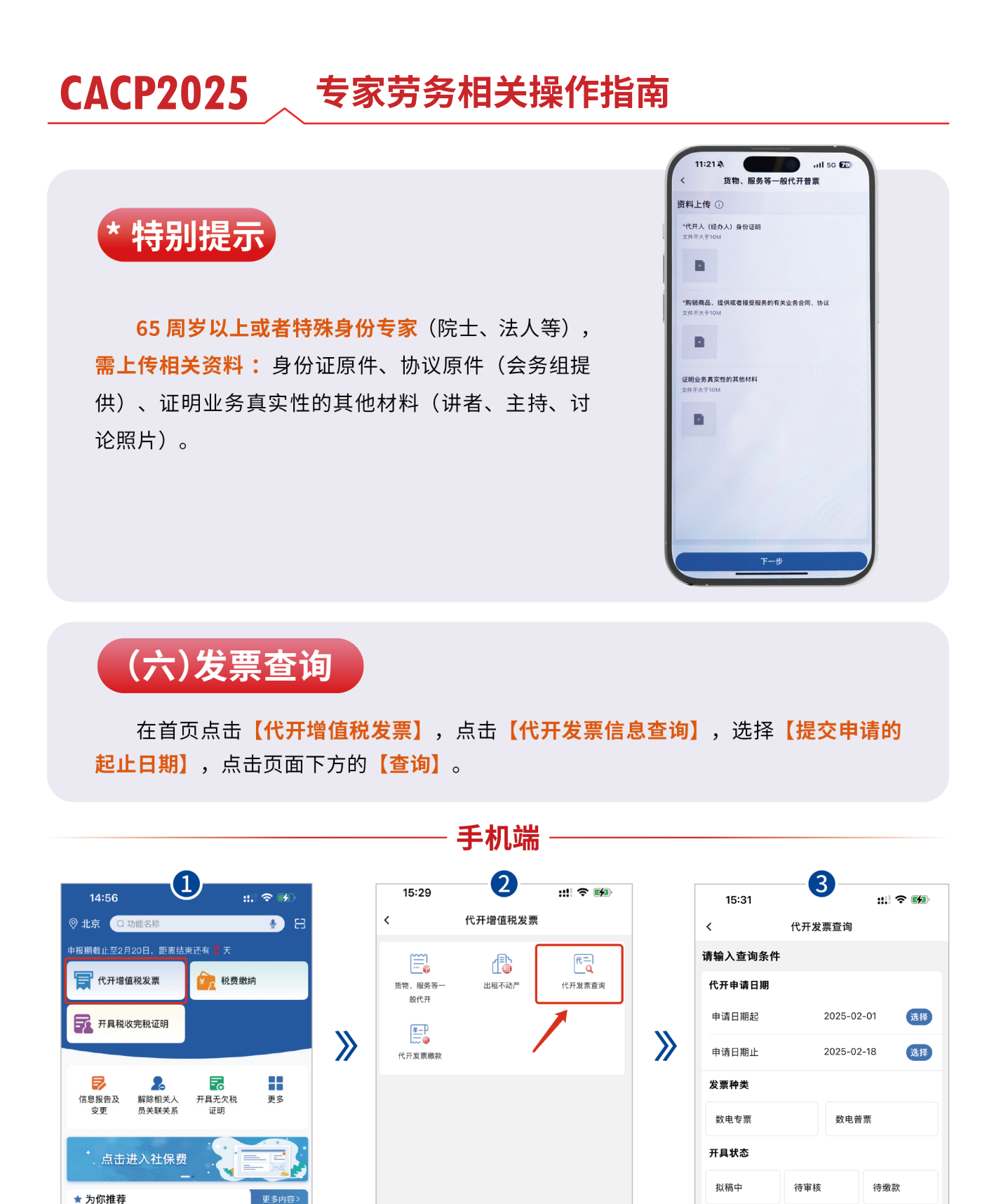

国家税务总局关于资源回收企业... 国家税务总局关于资源回收企业向自然人报 废产品出售者"反向开票"有关事项的公告

-09-

已作废

已冲红

已开具

审核不通过

待开具

提交失败

(七)发票结果查询及缴税

1、若该条申请右上角显示的状态为【待缴费】, 则表示该申请已审核通过,点击【缴费】进入税 费缴纳页面。

| <            | 代开发票查询         |      |
|--------------|----------------|------|
| # <b>4</b> 3 | *81776         | 待缴款  |
| 开票金额         | ¥:             | >    |
| 项目信息         | "我也做出做我们吗<br>务 | 用花用用 |
|              | / 缴款           |      |

#### >

 $\boldsymbol{>}$ 

2、在税费缴纳页面,点击左上方【**全选】**, 核对应纳税费信息,无误后点击右下角【**确定】**。 选择【<mark>缴款方式】</mark>,点击【<mark>立即缴款</mark>】,完 成后显示【<mark>缴款成功】</mark>,点击【<mark>返回首页】</mark>。

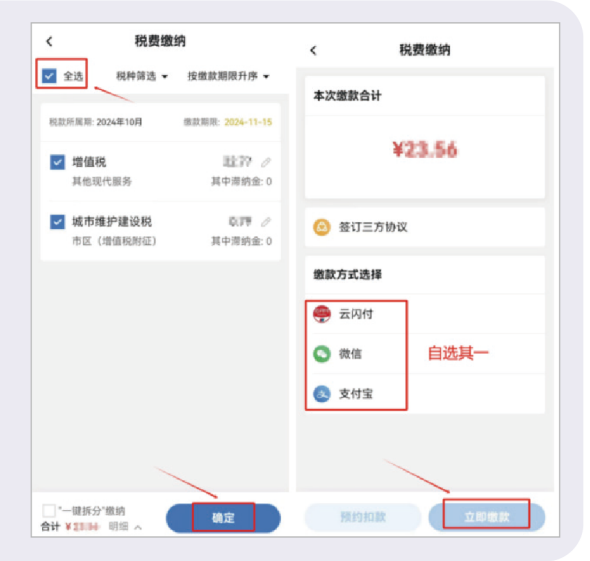

3、 若该条申请右上角显示的状态为**【审核 不通过】**,则表示该申请未通过审核,可点击该 条申请进入【详情页】查看审核意见,并根据审 核意见修改后重新提交申请。

> 注: 点击查询结果页面该申请下方的"复制 申请"可直接复制上次填写的信息,您可在此基 础上进行修改。

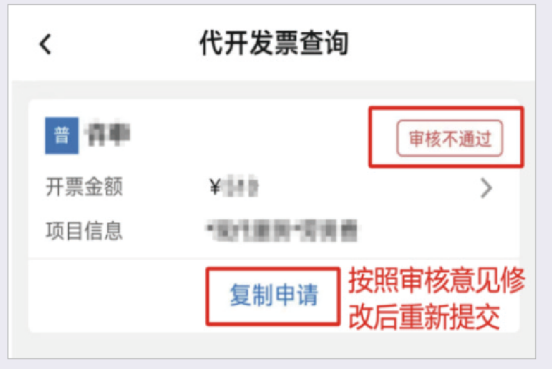

#### (八)发票下载及提交

在首页点击【代开增值税发票】,点击【代开发票信息查询】,选择【提交申请的 起止日期】,点击页面下方的【查询】,在查询结果中找到本次提交的申请。 该条申请右上角状态为【待开具】,点击【开具发票】;右上角状态变为【已开具】, 点击【下载发票 PDF】,即可查看并下载该发票。

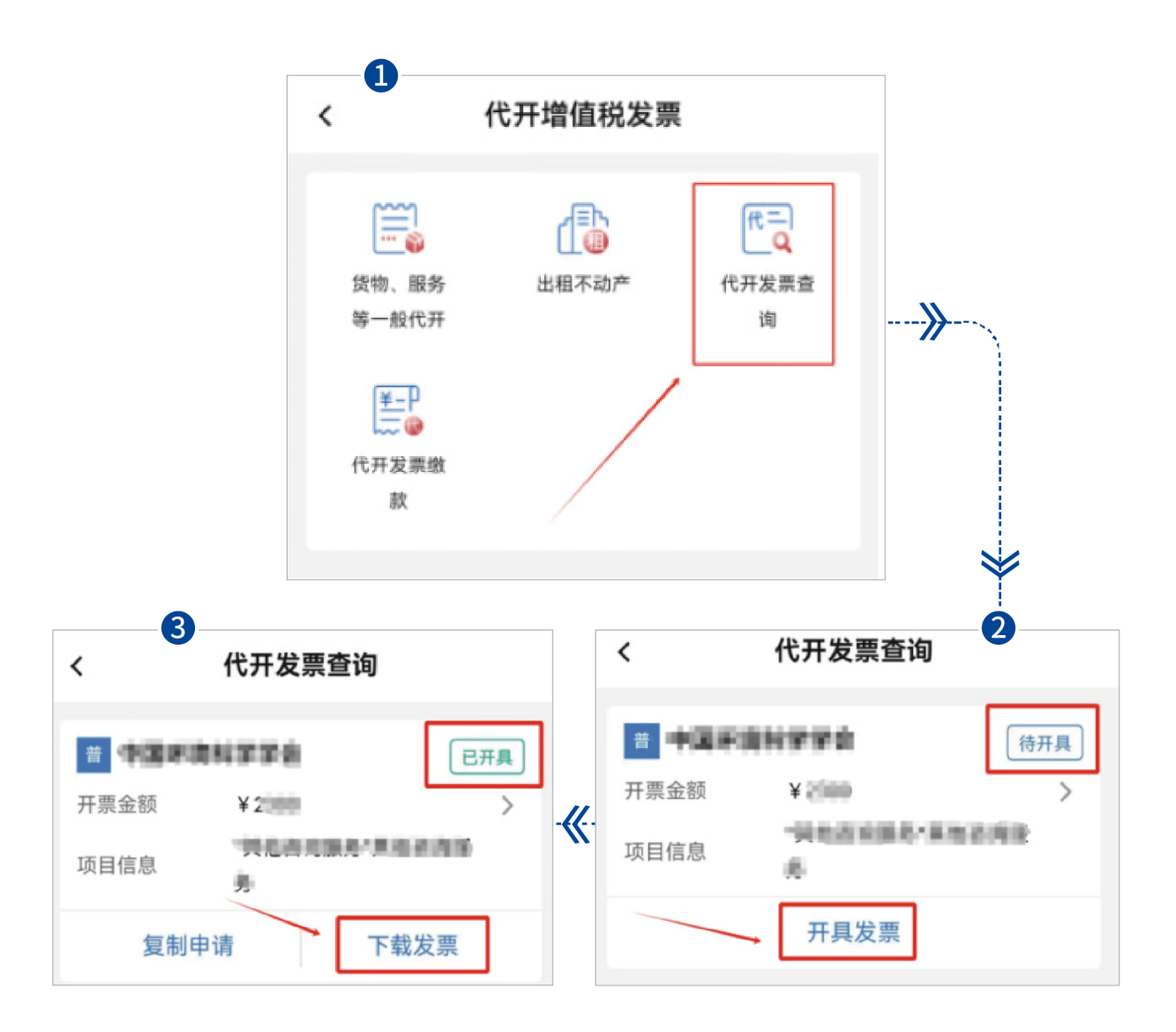

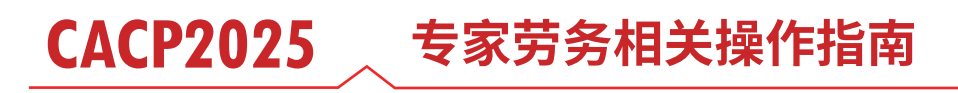

(九)上传发票

点击短信内的【第二条链接】- 上传发票 - 再次核对信息 - 上传发票【pdf 版】收到短信 7 天 以内上传发票,不能超过 7 天,请尽快完成。

| 【中国医师协会】中国医师协会向<br>你发送了《潘振峰-劳务签署》,<br>点 <u>http://120.133.71.244:80</u><br>/ <u>mobile/b2c/#/login?personId</u><br>=1931953369418088452&<br><u>loginMethod=SMS_AUTH</u> , 签署,截<br>止时间: 2025-06-16 13:55请您收<br>此短信7日内,点击: <u>http://laowu</u><br>.cmda.net:8080/expert/invoice<br>/343415543242E309,上传发票。逾<br>期视作您自愿放弃此次任务的劳务费<br>用。 | -≫- | 姓名:<br>单位:<br>开票金额:<br>购买方名称:<br>购买方识别号:<br>开票项目名称:<br>注意:<br>上传发票 | 李星南           北京美迪康           200           中国医师协会           511000005000190316           非学历教育服务           请用手机浏览器打开,只能上传原发<br>熙文件不能用截图或者图片格式 |
|----------------------------------------------------------------------------------------------------|-----|--------------------------------------------------------------------|----------------------------------------------------------------------------------------------------|
| 下午1:55 🚺                                                                                                    |     | <b>UPP</b>                                                         | 物研禁信息是否正确                                                                                                    |
| ⊕ 短信/彩信                                                                                                    |     | 核动完毕                                                               | ·后,点击"上传发票"                                                                                                    |

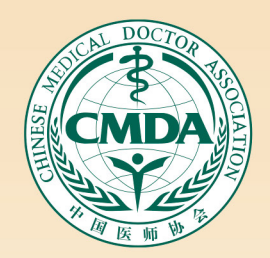

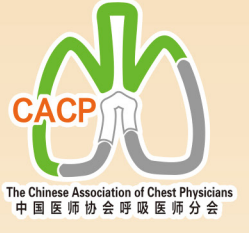